## eve thermo \$\$\$

# eve thermo \$\$\$

Como começar

#### Como começar

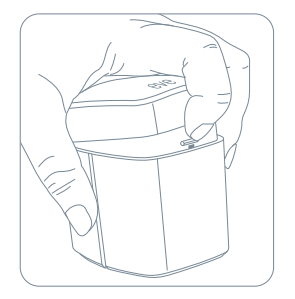

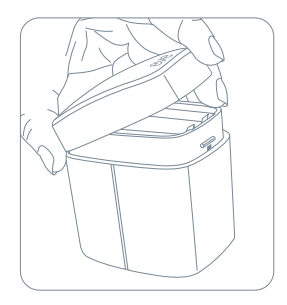

## 1

Coloque as pilhas AA incluídas antes da instalação no radiador.

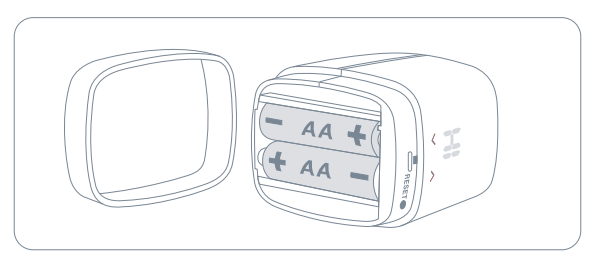

### Como começar

 $(\mathbf{i})$ 

Antes de substituir a válvula no radiador, instale a aplicação Eve e deixe-a preparar o Eve Thermo para ser instalado.

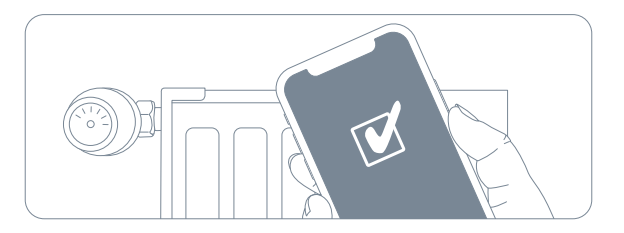

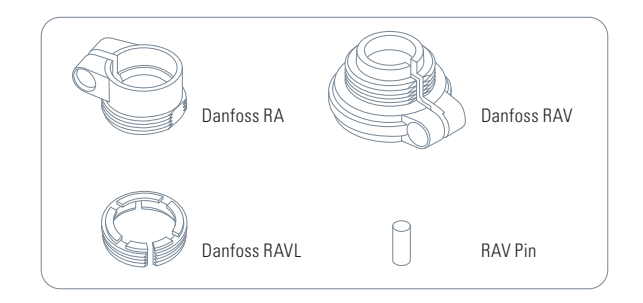

### Como começar

#### 2) Faça download da app Eve na App Store.

Q Eve

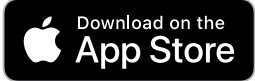

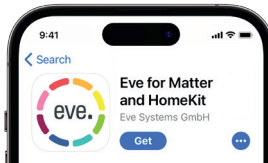

#### Add Accessory

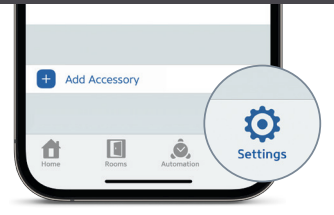

### 3

Abra a aplicação Eve e adicione o acessório. A aplicação dará indicações de como o configurar. Se já tem mais acessórios configurados na aplicação, vá a Settings e adicione o Eve Thermo.

#### Aproveite

 $\bigcirc$ 

6

#### Aceda ao Eve Thermo através da Eve app, Home app e Siri

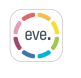

Controlo

(1) Regular a correção da temperatura

Configurar horários (não é necessário um home hub)

(D Activar modo férias

Instalar actualizações de firmware

infantil

Activar bloqueio

 $(\mathbf{a})$ 

 $\bigcirc$ 

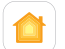

Controlo

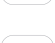

(0)

R Configurar acesso a convidados

6 Controlo Também pode carregar nas setas do Eve Thermo para ajustar a temperatura.

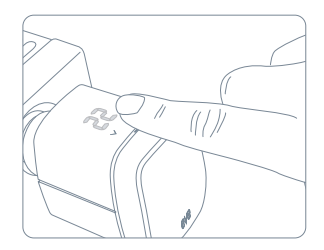

#### Aproveite

| 9:41        |                    |
|-------------|--------------------|
| ✓ Schedules | Living Room        |
| NAME        |                    |
| Name        | Living Room 🔰      |
| TEMPERATURE |                    |
| Comfort     | 23,5 %             |
| & Economy   | <b>19,0</b> °c     |
| WORKDAYS    |                    |
| MON TUE WE  | ED THU FRI SAT SUN |
| 05.03-033   | 30 1530-2130       |
|             |                    |

Como a definição de horários, aqueça a sua casa automaticamente de acordo com as suas rotinas - é um processo autónomo e independente do seu iPhone ou home hub. Pode programar os horários através da Eve App.

€tv

Automatize a tempertaura do seu espaço baseando-se na presença e aceda ao Eve Thermo quando está longe de casa. Qualquer Apple TV HD, Apple TV 4K ou HomePod que utilize a mesma conta iCloud do seu iPhone irá servir automaticamente como homehub, sem ser necessário configurações extras Aproveite

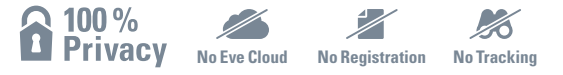

Eve é concebida para proteger os seus dados pessoais. Todos os dados são completamente encriptados e transferidos directamente apenas entre o seu Eve Thermo e iPhone, iPad ou home hub. Saiba mais em evehome.com/privacy.

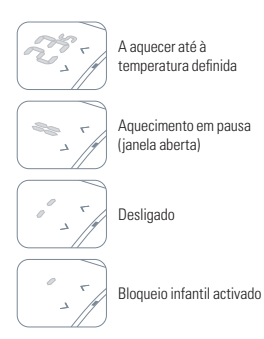

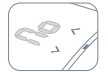

Pronto para montagem

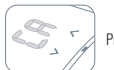

Preparado para instalar

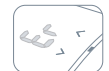

Calibração em progresso

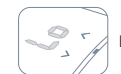

Bateria em baixo

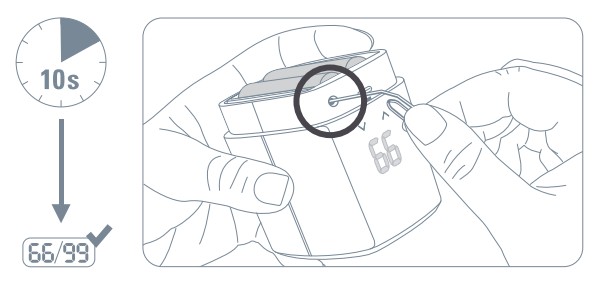

Abra a tampa do sensor e, com um clip, pressione o botão de reset durante 10 segundos. Terá sido realizado com sucesso quando aparecer 66/99

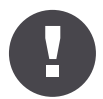

Mantenha o seu código de Setup HomeKit num lugar seguro. Precisará dele para adicionar Eve à sua casa e e mais ninguém além de si o conhece ou tem uma cópia.

Hereby, Eve Systems declares that this device is in compliance with the essential requirements and other relevant provisions of Directive 2014/53/EC. The declaration of conformity is available at www.evehome.com/doc

Product: 10EBP1701 • Model: 20EBP1701 • Part: 51EBP1701

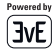